Department of Agriculture, Fisheries and Forestry

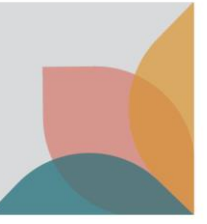

## How do I pay for previously submitted applications?

This task card demonstrates how to manage payments for import permit applications. You can pay for your application online at the time of submission or request an invoice to pay at a later date.

## View invoices

To view your invoices, select **Permits** from the top menu bar. This will cause your permits workspace to be displayed.

|                             | Australian Governmen<br>Department of Agricultur<br>Fisheries and Forestry | Australian Biosecurity Imp                             | ort Conditions                    |                                                            |                                                 | Seal                       | ch cases             | Search |
|-----------------------------|----------------------------------------------------------------------------|--------------------------------------------------------|-----------------------------------|------------------------------------------------------------|-------------------------------------------------|----------------------------|----------------------|--------|
| Home Imp                    | oort Conditions <b>Permits</b>                                             | Alerts & Changes New                                   | rs Contact Us                     | ? Help                                                     |                                                 | Welcome, <b>Nick Carte</b> | <b>r</b> My Account  | Logout |
| Per<br>Here yo<br>select In | u can track and manage<br>mport Conditions from th                         | urrent applications, reviev<br>e menu above and search | v archived perm<br>for the commod | it applications, respond to<br>lity you are looking to imp | correspondence or view your invoices. T<br>ort. | ō create a new perm        | it application pleas | e      |

In your permits workspace select the Invoices tab ad conduct a search for the invoices you wish to view.

*TIP: Invoices from the past month will automatically be displayed. If you wish to view older invoices, adjust the date range.* 

| <b>Permits</b><br>Here you can track and manage current applications, review archive<br>select Import Conditions from the menu above and search for the c | ed permit applications, respond to correspondence or view your invoices. To create a new permit application please<br>commodity you are looking to import. |
|----------------------------------------------------------------------------------------------------|----------------------------------------------------------------------------------------------------|
| Manage Permits Correspondence Invoices 24                                                                                                    |                                                                                                    |
| Invoice Date From To 29/Apr/2023                                                                                                    | Ľ₃                                                                                                    |
|                                                                                                    | <u>Clear All</u> Search                                                                                                    |

## Pay outstanding invoices

There are multiple ways to pay your BICON invoices. These can be found at the bottom of the invoice PDF file.

You can pay for one or more invoices in a single transaction online by selecting the invoices you wish to pay using the checkboxes and then selecting **Pay online by credit card.** 

| Australian Government<br>Department of Agriculture,<br>Fisheries and Forestry                    |            |                          |            |                |          |              |               |           |               |                |
|--------------------------------------------------------------------------------------------------|------------|--------------------------|------------|----------------|----------|--------------|---------------|-----------|---------------|----------------|
|                                                                                                  | Created    | <u>Invoice</u><br>Number | Due Date   | Application ID | Amount   | <u>Owing</u> | <u>Status</u> | Date Paid | Importer      | Receipt Number |
|                                                                                                  | 30/01/2023 | BIC0076364300            | 27/02/2023 | 0007636430     | \$180.00 | \$180.00     | Unpaid        |           | Importers Inc |                |
|                                                                                                  | 30/01/2023 | BIC0076649480            | 27/02/2023 | 0007664948     | \$180.00 | \$180.00     | Unpaid        |           | Importers Inc |                |
| Pay online by credit card         Showing 1 - 2 results of 2         Results per page         10 |            |                          |            |                |          |              |               |           |               |                |

This will direct you to the BPOINT payment portal secured by Commonwealth Bank. Follow the screen prompts to complete payment.

## **View receipts**

Once payment has been received, a receipt will be available within the right hand column of the invoices table.

*NOTE: if you pay for multiple invoices at once, you will have the same receipt number for all applications.* 

| <u>م</u> | <u>Created</u> | Invoice<br>Number | <u>Due Date</u> | Application ID | Amount   | <u>Owing</u> | <u>Status</u> | Date Paid  | Importer                | Receipt Number     |
|----------|----------------|-------------------|-----------------|----------------|----------|--------------|---------------|------------|-------------------------|--------------------|
|          | 01/03/2023     | BIC0076695150     | 29/03/2023      | 0007669515     | \$180.00 | \$0.00       | Paid          | 02/03/2023 | Backstreet Imports      | <u>31619134879</u> |
|          | 01/03/2023     | BIC0076702030     | 29/03/2023      | 0007670203     | \$180.00 | \$0.00       | Paid          | 02/03/2023 | Lastname, Fake<br>state | <u>31619216794</u> |
|          | 01/03/2023     | BIC0076706830     | 29/03/2023      | 0007670683     | \$180.00 | \$0.00       | Paid          | 02/03/2023 | Importers Inc           | <u>31619423814</u> |